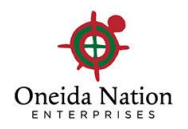

# **Performance Reviews in UKG**

## **Employee – Signing and Completing your Performance Review**

#### Log into UKG on a desktop:

- If you have logged in before, use your user name and password that have already been set up
- If you have not logged in, follow the directions below:

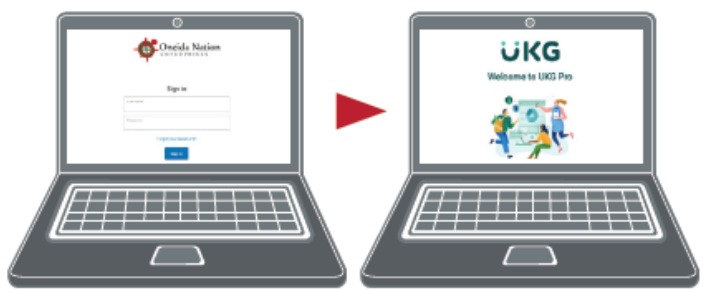

 Enter UKG by visiting https://onenterprises.com/login.

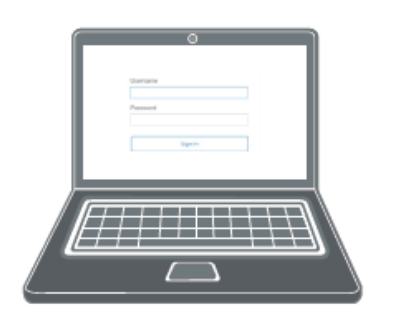

- 2. Enter username and password
  - a. Username: Employee ID Number + On (example - 123456on)
  - b. Password: Employee Birthday (mmddyyyy)

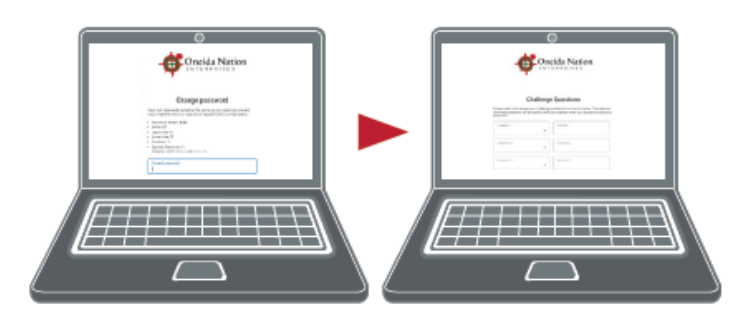

**3.** You will be prompted to update your password and setup challenge questions.

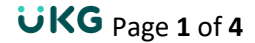

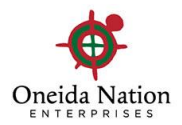

### **How to Access**

Once you are logged in, navigate to your **Inbox** located in the menu on the left hand side of the screen. Click **Myself** and then scroll to the bottom.

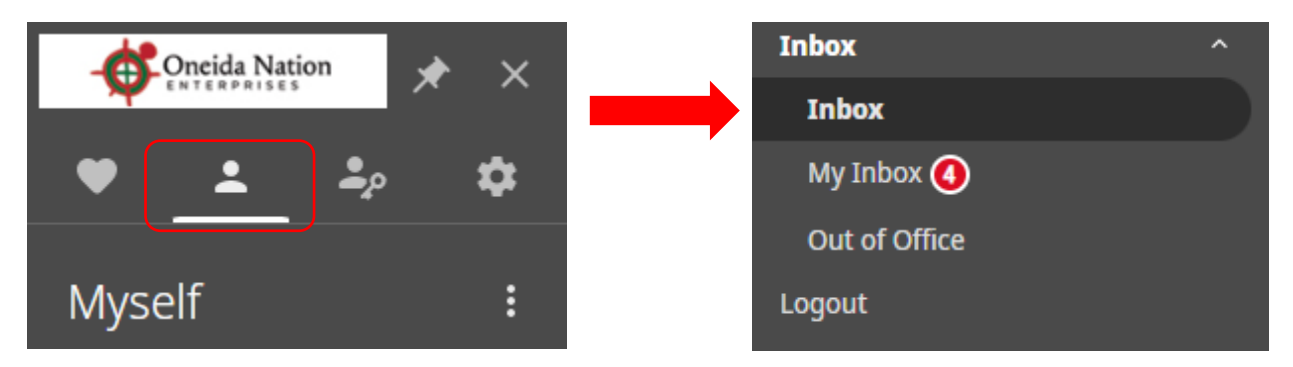

### In Inbox

You will see your Review is available to "Edit"

| $\equiv \leftarrow$ Inbox                                                                                                    |             |               |            |       |           | Q                        | Ĺ <mark>0</mark> € | ? 2                        |
|----------------------------------------------------------------------------------------------------|-------------|---------------|------------|-------|-----------|--------------------------|--------------------|----------------------------|
| Requests                                                                                                    |             |               |            |       |           |                          | pri                | <b>9 ⑦ &lt;</b><br>nt help |
| Requests<br>To do Y                                                                                                    |             |               |            |       |           |                          |                    |                            |
| Find by Initiated date range From 09/09/2022 09/16/2022 Search   Filtered by Initiated date range is between 09/09/2022 and 09/16/2022 [Clear Filters] Displaying all records |             |               |            |       |           |                          |                    |                            |
|                                                                                                    |             |               |            |       | Initiated | Status                   |                    |                            |
| Initiated                                                                                                    | Туре        | Description   | Priority ↑ | For   | Ву        | Approval                 | Update             | ₽                          |
| 09/15/2022 10:02:23                                                                                                    | AM Employee | Annual Review | Normal     | Karen | Tanya     | Employee Acknowledgement | Incomplete         | <u>Edit</u>                |

#### Click Edit

You will be brought to your **Review Summary** page where you can view the Review Sections

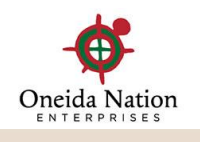

 $\equiv \leftarrow$  Inbox

| Review Summar                                            | гу               | ←<br>back               | <b>e</b> print | ⑦<br>help |
|----------------------------------------------------------|------------------|-------------------------|----------------|-----------|
| Annual Review Test<br>Karen<br>Effective Date 09/15/2022 | 🗨 Employee Notes |                         |                |           |
| Complete all requested info                              | ormation.        |                         |                |           |
| Contributors                                             |                  |                         |                |           |
| Tanya                                                    | ➡ Karyn          | → Carolee → Karen       |                |           |
| <b>Review sections</b>                                   |                  |                         |                |           |
|                                                          |                  | Manager Rating          |                |           |
| Competencies                                             |                  | 4.63 - Highly Effective | View           |           |
| Overall Comments                                         |                  | N/A                     | View           |           |
| Final Score                                              |                  | 4.63 - Highly Effective |                | 1         |

If you wish to view those sections again, you may do so or you can scroll down to **Sign & Complete** the review.

| Review Summary                                                                                                    | ← Frint help             |
|----------------------------------------------------------------------------------------------------|--------------------------|
| Sign & Complete                                                                                                    |                          |
| Send to the next contributor.                                                                                                    | Sign & Complete          |
| ATTENTION!<br>If an employee disagrees with any of the information contained in this document, he or she can submit a written stateme<br>position, which will be maintained as part of his or her employee personnel file.<br>Acknowledgement | nt explaining his or her |
| I have reviewed this document. My signature indicates that I have been advised of my performance status.                                                                                                    |                          |
| Final Comments                                                                                                    |                          |
|                                                                                                    |                          |
|                                                                                                    |                          |
|                                                                                                    | •                        |

You will be prompted with another box to ensure you are ready to sign your view, click **OK**.

|                                                                                                    | <b>•</b>                                                                                                    |
|----------------------------------------------------------------------------------------------------|----------------------------------------------------------------------------------------------------|
|                                                                                                    | Oneida Nation                                                                                                    |
| $\equiv \leftarrow$ Inbox                                                                                                    | Are you sure you want to Sign & Complete this review?<br>Signing and completing this review will prevent further changes. |
| Review Summary                                                                                                    | ОК Cancel ← 帚 ⑦                                                                                                    |
| Sign & Complete                                                                                                    | <b>•</b>                                                                                                    |
| Send to the next contributor.                                                                                                    | Sign & Complete                                                                                                    |
| ATTENTION!<br>If an employee disagrees with any of the information contair<br>position, which will be maintained as part of his or her emplo<br>Acknowledgement | ned in this document, he or she can submit a written statement explaining his or her<br>ayee personnel file.              |
| I have reviewed this document. My signature indicates that I                                                                                                    | have been advised of my performance status.                                                                               |
| Final Comments                                                                                                    | L <sup>h</sup> m                                                                                                    |
|                                                                                                    |                                                                                                    |
|                                                                                                    |                                                                                                    |
|                                                                                                    |                                                                                                    |
|                                                                                                    |                                                                                                    |

Your review is now signed and in your employee record. You can access this at any time by going to **Myself > Jobs > Reviews**